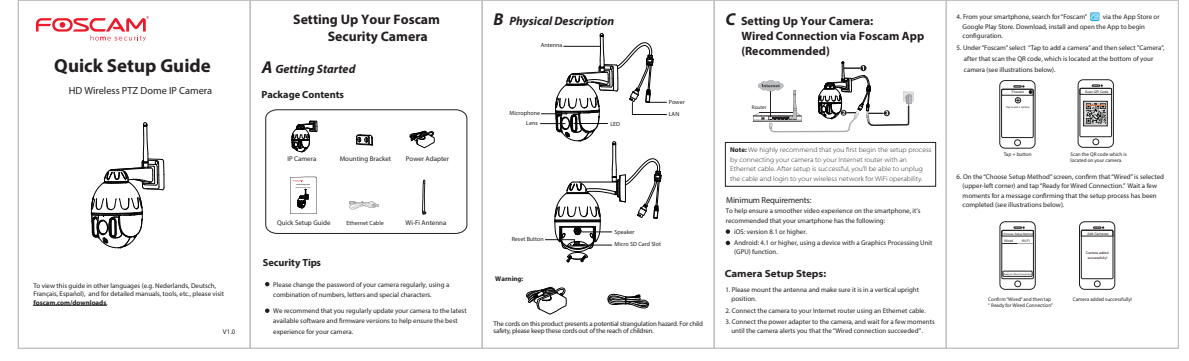

## D Connecting Your Camera Over WiFi

tion r scree netw Note SGHz use th

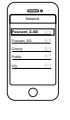

## **F** Hardware Installation E Other Ways to Access Your Camera

Foscam Cloud Service

Foscam VMS 🔘

Eroscam Cloud Service Control Control Con

If you would like to manage multiple cameras, we suggest you install the Foscam VMS. You can download the "Foscam VMS" from foscam.com/vms.

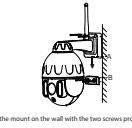

Screw the mount on the wall with the two screws provided.
Insert the camera base A into the mounting backet 8, attach camera to the base.
Screw the camera to the wall with the two screws provided.

1 - to cere the carears is the wall with the their correspondence. **Demographical Particles Demographical Particles Demographical Particl** 

- After restoring to the factory default strating, please default in terms from fraces departed the rest de signs. **IF Care Cloud Service Accessed Usersmein 6 P Serverd** Van France Cloud wave accessed and generative may be used to characteristic accesses and the sign of the signs of the The terms of the signs of the signs of the signs of the terms of the signs of the signs of the signs of the signs of the terms of the signs of the signs of the signs of the signs of the terms of the signs of the signs of the signs of the signs of the terms of the signs of the signs of the signs of the signs of the signs of the mole signs of the signs of the signs of the signs of the signs of the mole signs of the signs of the signs of the signs of the signs of the mole signs of the signs of the signs of the signs of the signs of the mole signs of the signs of the signs of the signs of the signs of the mole signs of the signs of the signs of the signs of the signs of the mole signs of the signs of the signs of

- The net under the stream combinageodes **B scheme (1)** How an end of the proper power supply is and before using the stream of the stream secondly using the convergence of the stream of the scheme secondly using the scheme power data the scheme stream of the scheme secondly using the scheme power data the scheme schem

# FOSCAM<sup>®</sup> C E F© 🗵

CE Certificate Website: https://www.foicam.com/company/ce-certificate.html Esperter and Importer Information Opened to Public: https://www.foicam.com/company/court-information.html wwww.foicacam.com

## Questions? For any issues that occur during the setup process, please write to supportsrfoscam.com — we're here to help!

As a result of product upgrades and other reasons, this guide may not be able to update in time, resulting in inconsistency with the official website information, please take the official website (www.foscam.cort) information as the standard.

## **FCC Caution:**

Any Changes or modifications not expressly approved by the party responsible for compliance could void the user's authority to operate the equipment.

This device complies with part 15 of the FCC Rules. Operation is subject to the following two conditions: (1) This device may not cause harmful interference, and (2) this device must accept any interference received, including interference that may cause undesired operation.

## **IMPORTANT NOTE:**

Note: This equipment has been tested and found to comply with the limits for a Class B digital device, pursuant to part 15 of the FCC Rules. These limits are designed to provide reasonable protection against harmful interference in a residential installation. This equipment generates, uses and can radiate radio frequency energy and, if not installed and used in accordance with the instructions, may cause harmful interference to radio communications. However, there is no guarantee that interference will not occur in a particular installation. If this equipment does cause harmful interference to radio or television reception, which can be determined by turning the equipment off and on, the user is encouraged to try to correct the interference by one or more of the following measures:

-Reorient or relocate the receiving antenna.

-Increase the separation between the equipment and receiver.

-Connect the equipment into an outlet on a circuit different from that to which the receiver is connected.

-Consult the dealer or an experienced radio/TV technician for help.

## FCC Radiation Exposure Statement:

This equipment complies with FCC radiation exposure limits set forth for an uncontrolled environment .This equipment should be installed and operated with minimum distance 20cm between the radiator& your body. This transmitter must not be co-located or operating in conjunction with any other antenna or transmitter.